# Basic operation of a Vivid 3

## An overview at a glance

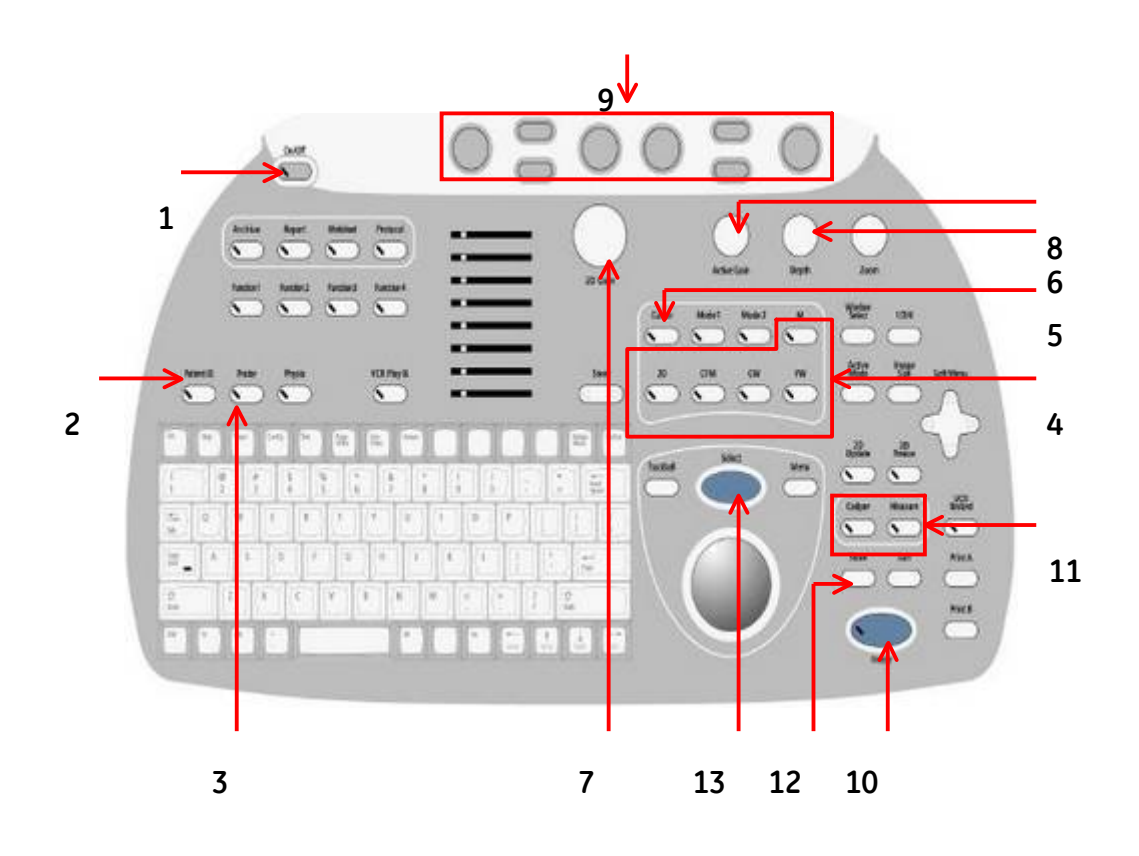

\_

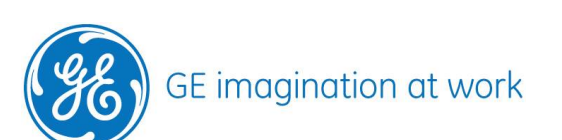

GE Healthcare **Vivid**Club

## **Table of Contents**

| Keyboard overview       | 3 |
|-------------------------|---|
| Switching on the system | 3 |
| Start a new examination | 3 |
| Select the probe        | 3 |
| Image optimization      | 3 |
| Image storage           | 3 |
| Measurements            | 3 |

NOTE

This hand out is additional training material. For more information please refer to the user manual and/or reference manual.

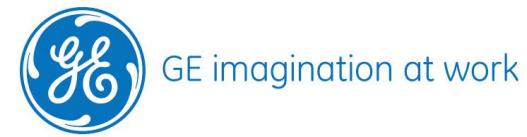

**GE Healthcare Vivid**Club

**Keyboard overview** 

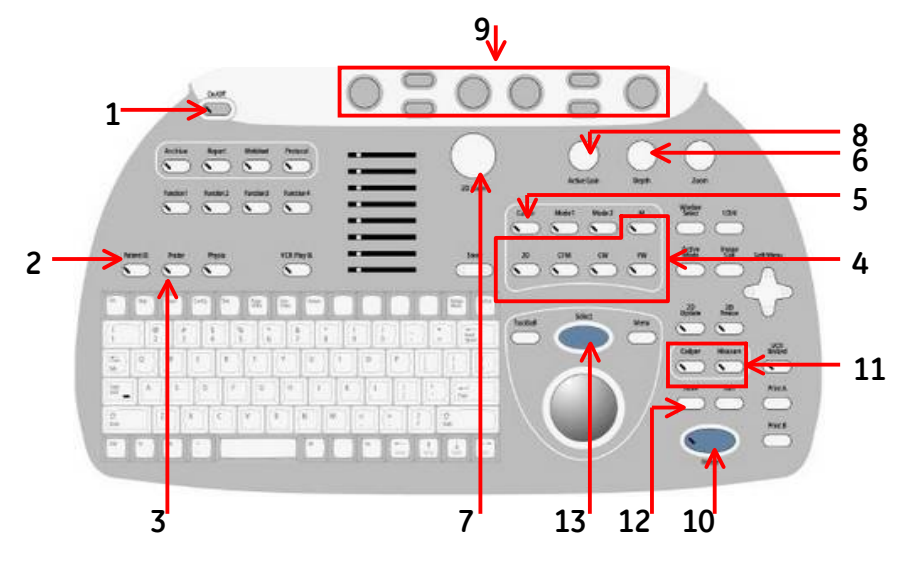

1. On / Off

- 2. New / end examination
- 3. Probe selection
- 4. Div. Modalities
- 5. Cursor
- 6. Depth
- 7. 2D Gain
- 8. Active Mode Gain
- 9. Soft keys
- 10. Freeze
- 11. Measurement
- 12. Image store
- 13. Set button

Switching on the system:

Press the On/Off button (1) until you see the illumination of the keyboard

Start a new examination: Press the Patient ID (2) button

- The patient is new: select Start new Patient enter the patient • data - press Begin Exam (9) OR
- Patient already exists: select Search enter searchcriteria -• select patient from the list - press New Exam (9) - review Patient data and press Ok (9)

Select the probe: Press the Probe (3) button- on the screen: select the probe with a preset of need

### Image optimization.

| mage optim                      |                                                                                       |
|---------------------------------|---------------------------------------------------------------------------------------|
| <u>2D image</u>                 | Depth (6)  –Gain (7) - TGC –Sector width (9) –Frequency (9) - Focus position (9)      |
| <u>M-Mode</u>                   | press Cursor (5) - position the line on the right place - press the M-Mode (4) button |
|                                 | Gain (8) - Horizontal sweep (9)                                                       |
|                                 | Press the <b>2D (4)</b> button to go back to normal 2D imaging                        |
| Color flow while in move trackb | while in the 2D press the <b>CFM (4)</b> button                                       |
|                                 | move ROI with the trackball – change ROI size by pressing <b>Select (13)</b> and use  |
|                                 | trackball <b>Gain (8)</b>                                                             |
| Doppler                         | press Cursor (5)– position the line on the right place – add PW/CW- Doppler (4)       |
|                                 | Gain (8) – Baseline (9) – Scale (9) - Horiz. Sweep (9)                                |
|                                 | Press the <b>2D</b> button <b>(4)</b> to go back to normal 2D imaging                 |
|                                 |                                                                                       |

#### Image storage

while the image is running press the image Store (12) button Loop EITHER the loop is stored automatically OR see the loop running on the screen and decide if it fits. If yes press the Store (12) button again. If not press the Freeze (10) button and start scanning again Still frame press the Freeze (10) button to stop the image, scroll with the trackball to select an image and press the Store (12) button

Measurements: press the Freeze (10) button- scroll with the trackball if needed - press Caliper (11) for basic measurements or use Measurements (11) for the packages

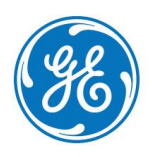